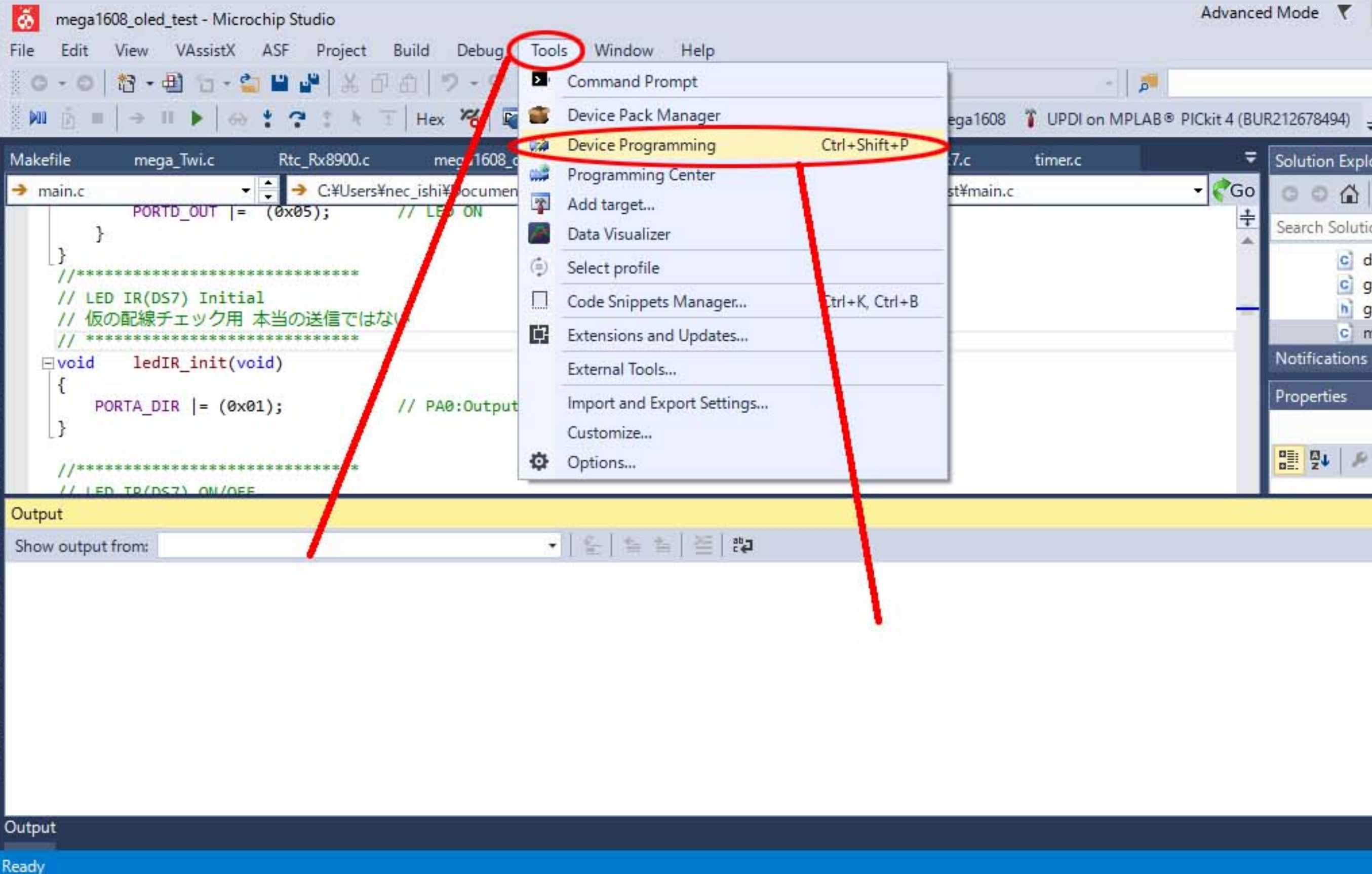

| dvance                 | d Mode 🔻 Quick Launch (Ctrl+Q) 👂 🗕                 |            | ×            |
|------------------------|----------------------------------------------------|------------|--------------|
|                        | •   🗔 🖋 🕲 🖬 🛶 🕼                                    | E 24       | <del>"</del> |
| (it 4 (BUR212678494) 🖕 |                                                    |            |              |
| ₹                      | Solution Explorer                                  | • ¤        | ×            |
| <b>₹</b> Go<br>÷       | 0 0 🕼 To - 🗗 🕼 🕨 🕼                                 |            |              |
|                        | Search Solution Explorer (Ctrl+:)                  | \$         | - C          |
|                        | disp_clock_data.c                                  |            | -            |
|                        | glcd_7565.c                                        |            |              |
|                        | c) main.c                                          |            | -            |
|                        | Notifications VA View VA Outline Solution Explorer |            |              |
|                        | Properties                                         | <b>-</b> ą | ×            |
|                        |                                                    |            |              |
|                        |                                                    |            |              |
| _                      |                                                    |            |              |
|                        |                                                    | * +        | ×            |
|                        | このボタンをクリックすると                                      |            |              |
|                        | すぐに次の画面に移行できる                                      | 5          |              |
|                        |                                                    |            |              |

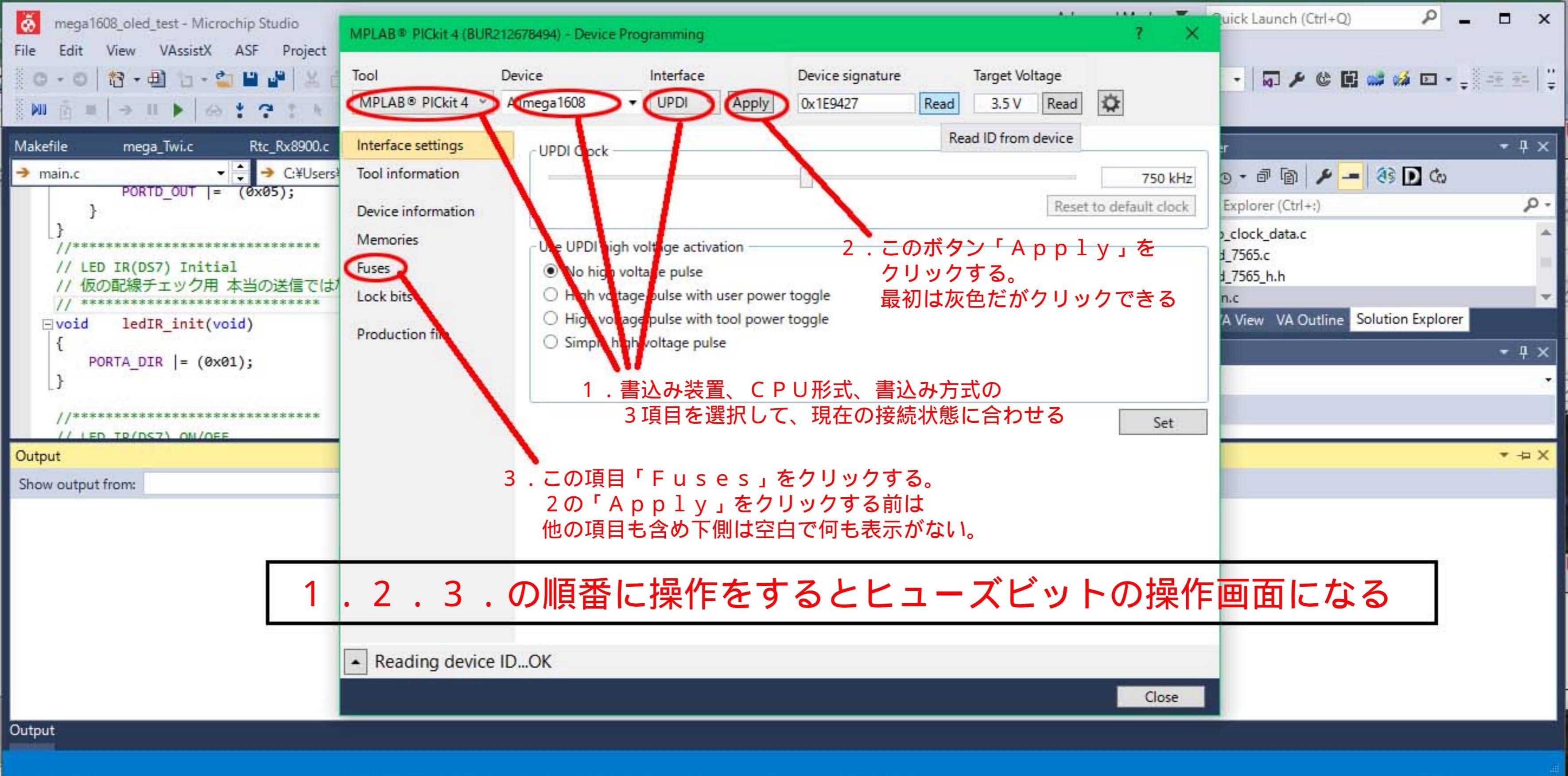

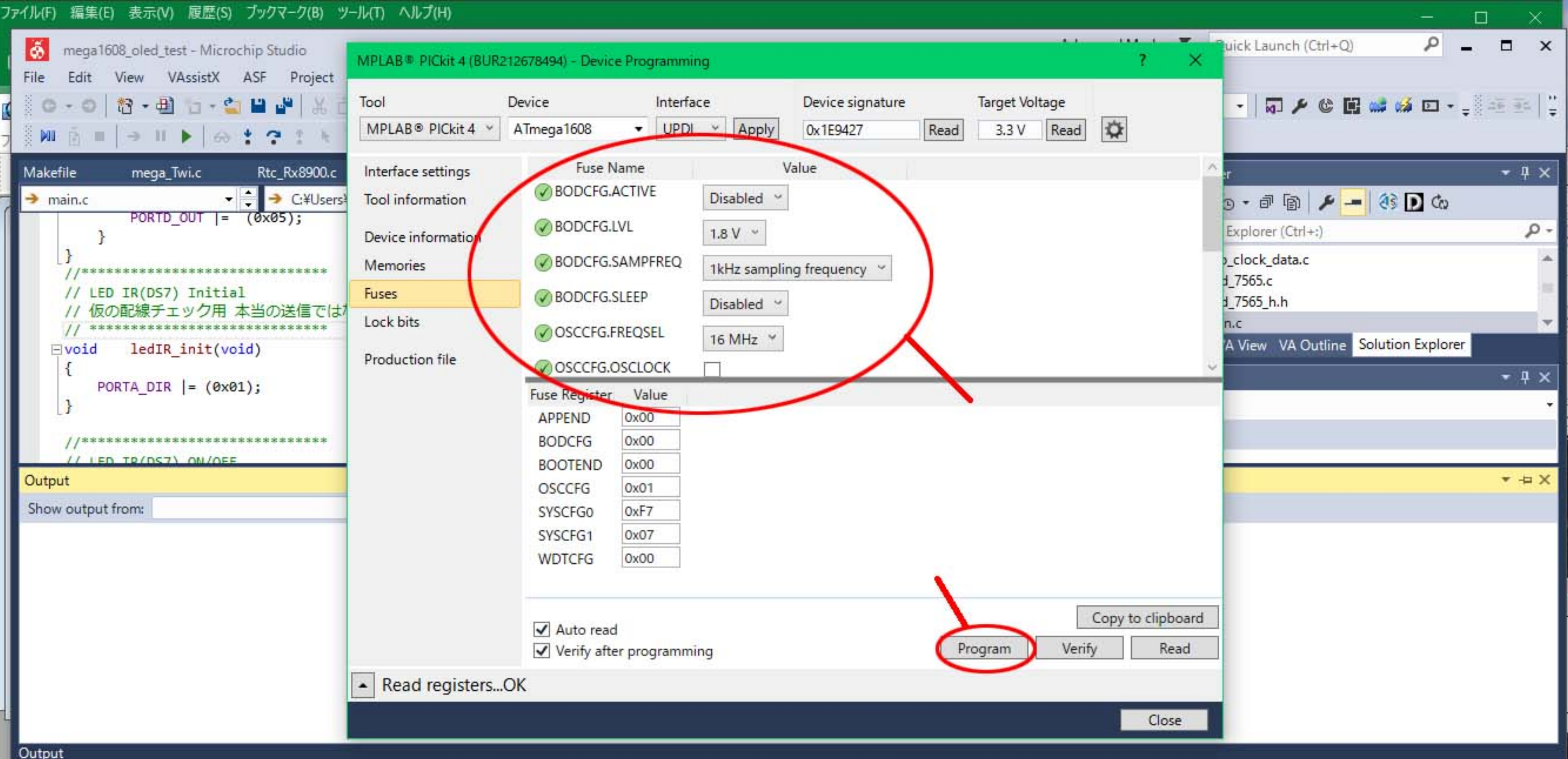